## ※ Wincon-8000 Printer 使用說明:

| <u>File</u> <u>E</u> dit  | <u>V</u> iew   | F <u>o</u> rmat  | <u>T</u> ools | 1 🗃 🖬                        | XE                       | a 🖪 💌             | o Time      | es 💌   | 10                | ▼ F          | IZ?        | ×   |
|---------------------------|----------------|------------------|---------------|------------------------------|--------------------------|-------------------|-------------|--------|-------------------|--------------|------------|-----|
| New                       |                | •                |               |                              |                          |                   |             |        |                   |              |            |     |
|                           | Ctrl+O         | _                |               |                              |                          |                   |             |        |                   |              |            |     |
| <u>S</u> ave              | Ctrl+S         |                  |               |                              |                          |                   |             |        |                   |              |            |     |
| Save <u>A</u> s           |                |                  |               |                              |                          |                   |             |        |                   |              |            |     |
| Pass <u>w</u> ord         |                | _                |               |                              |                          |                   |             |        |                   |              |            |     |
| <u>P</u> rint             | Ctrl+P         | _                |               |                              |                          |                   |             |        |                   |              |            |     |
| Recent File:              | 5              | •                |               |                              |                          |                   |             |        |                   |              |            |     |
| ⊆lose                     | Ctrl+W         | r                |               |                              |                          |                   |             |        |                   |              |            |     |
|                           |                |                  |               |                              |                          |                   |             |        |                   |              |            |     |
|                           |                |                  |               |                              |                          |                   |             |        |                   |              |            |     |
|                           |                |                  |               |                              |                          |                   |             |        |                   |              |            |     |
|                           |                |                  |               |                              |                          |                   |             |        |                   |              |            |     |
|                           |                |                  |               |                              |                          |                   |             |        |                   |              |            |     |
|                           |                |                  |               |                              |                          |                   |             |        |                   |              |            |     |
|                           |                |                  |               |                              |                          |                   |             |        |                   |              |            |     |
|                           |                |                  |               |                              |                          |                   |             |        |                   |              |            |     |
|                           |                |                  |               |                              |                          |                   |             |        |                   |              |            |     |
|                           |                |                  |               |                              |                          |                   |             |        |                   |              |            |     |
| 💐 Start 🛛 🕅               | MAC            |                  | 🗌 🔯 Cor       | mpact Flash                  |                          |                   |             |        | i 🗟 🏸             | <u>↓</u> ,∄: | L2:14 AM   | 1 😰 |
|                           |                |                  |               |                              |                          |                   |             |        |                   |              |            |     |
|                           |                |                  |               |                              |                          |                   |             |        |                   |              |            |     |
| 2、 當需要                    | 医印表            | 時,使月             | 月 Ctrl·       | +P 或 送                       | 巽擇 F                     | -                 | inter       | ,會     | 出現                | 設定:          | 畫面如        | 下:  |
|                           |                |                  |               |                              |                          |                   |             |        |                   |              |            |     |
| <u>F</u> ile <u>E</u> dit | <u>V</u> iew   | F <u>o</u> rmat  | <u>T</u> ools | ) 🛩 日                        | 光 町                      | a 🖪 🖻             | ି   Time    | es 💌   | 10                | ▼ E          | <u>7</u> ? | ×   |
| 0000-E0                   | -FF-00-0       | 8                |               |                              |                          |                   |             |        |                   |              |            |     |
|                           |                |                  |               |                              |                          |                   |             |        |                   |              |            |     |
|                           |                |                  |               |                              |                          |                   |             |        |                   |              |            |     |
|                           |                |                  |               |                              |                          |                   |             |        |                   |              |            |     |
|                           |                |                  |               |                              |                          |                   |             |        |                   |              |            |     |
|                           |                |                  |               |                              |                          |                   |             |        |                   |              |            |     |
|                           | Print          |                  |               |                              |                          |                   |             |        | ? 0               | КX           |            |     |
|                           | Printe         | r: PC            | L Inkiet      | •                            | <b>√</b> rPri            | int Rano          | e —         | ₋Orier | tation            |              |            |     |
|                           | Dente          | He               | wlett-Pac     | kard DeskJe                  |                          | ) All             | -           | O Po   | ortrait           |              |            |     |
|                           | P <u>o</u> rt: | PC               | _ Inkjet      |                              |                          | ) Solaction       | n           |        | ndecan            | .            |            |     |
|                           | <u>N</u> et P  | ath: PC          | Laser         |                              | $\Box$                   | <u>D</u> election |             |        | in <u>u</u> scapi | -            |            |     |
|                           | Paper          | Size: Le         | tter          | •                            | <b>√</b> Γ <sup>Ma</sup> | irgins (ir        | nches) –    |        |                   |              |            |     |
|                           |                | origon (fere     |               |                              | L <u>e</u> t             | ft: 1.2           | 5" <u>T</u> | jop:   | 1"                |              |            |     |
|                           | A              | d <u>v</u> anced | 나님물           | ira <u>r</u> t Mode<br>Iolor | Ria                      | ht: 1.2           | 5" B        | ottom: | 1"                | -11          |            |     |
|                           |                |                  |               | UUI                          |                          | 1                 |             | ·      | 1-                |              |            |     |
|                           |                |                  |               |                              |                          |                   |             |        |                   |              |            |     |
|                           |                |                  |               |                              |                          |                   |             |        |                   |              |            |     |
|                           |                |                  |               |                              |                          |                   |             |        |                   |              |            |     |
|                           |                |                  |               |                              |                          |                   |             |        |                   |              |            |     |
|                           |                |                  |               |                              |                          |                   |             |        |                   |              |            |     |
|                           |                |                  |               |                              |                          |                   |             |        |                   |              |            |     |
|                           |                |                  |               |                              |                          |                   |             |        |                   |              |            |     |
| 🐉 Start 🛛 🌃               | MAC            |                  | 🗌 🔯 Cor       | mpact Flash                  |                          | 🚽 My Co           | mputer      |        | i 🕯 🏸             | <u>↓</u> 🖑 1 | L2:17 AM   | 1 🕑 |

## 1、 以 Wordpad 使用網路印表機做為說明範例:

## 3、 選擇"Network"。

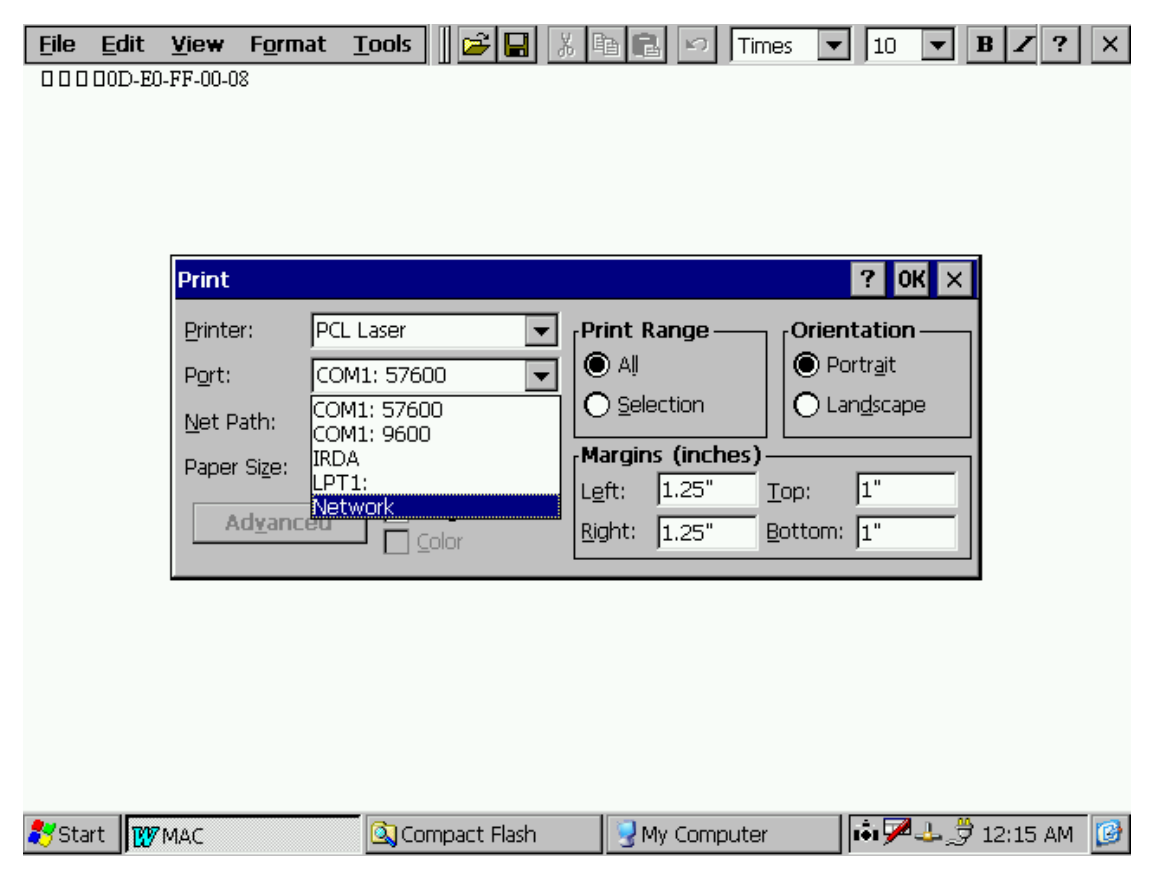

## 4、 於 Net Path 下鍵入網路印表機伺服機路徑及名稱。

| <u>F</u> ile | <u>E</u> dit | <u>V</u> iew F   | ormat   | <u>T</u> ools | 🛩 日                | 8        |                          | l N      | Time:  | 5 💌              | 10               | •            | B Z ?    | × |
|--------------|--------------|------------------|---------|---------------|--------------------|----------|--------------------------|----------|--------|------------------|------------------|--------------|----------|---|
|              | 00D-E0       | -FF-00-08        |         |               |                    |          |                          |          |        |                  |                  |              |          |   |
|              |              |                  |         |               |                    |          |                          |          |        |                  |                  |              |          |   |
|              |              |                  |         |               |                    |          |                          |          |        |                  |                  |              |          |   |
|              |              |                  |         |               |                    |          |                          |          |        |                  |                  |              |          |   |
|              |              | Print            |         |               |                    |          |                          |          |        |                  | ? 0              | к×           | 1        |   |
|              |              | Printer:         | PCI     | . Laser       |                    | <b>.</b> | Print F                  | lange –  |        | Orien            | tatior           | <u>ا</u>     |          |   |
|              |              | P <u>o</u> rt:   | Ne      | twork         |                    | •        |                          |          |        | Pc O             | ortr <u>a</u> it |              |          |   |
|              |              | <u>N</u> et Pati | h: 🔥    | erverNam      | ne\PrinterNa       | Ja       |                          |          |        | n <u>d</u> scape |                  |              |          |   |
|              |              | Paper Si         | ze: Let | ter:          |                    | •        | Margin                   | is (inch | ies) — |                  |                  |              |          |   |
|              |              | Adv              | /anced  | יםך           | ra <u>f</u> t Mode |          | L <u>e</u> ft:<br>Diabty | 1.25     |        | op:<br>ottoro:   | 1                | -1           |          |   |
|              |              |                  |         |               | olor               | L        | <u>Night.</u>            | 1.25     |        | ,                | ]±               | _            |          |   |
|              |              |                  |         |               |                    |          |                          |          |        |                  |                  |              | -        |   |
|              |              |                  |         |               |                    |          |                          |          |        |                  |                  |              |          |   |
|              |              |                  |         |               |                    |          |                          |          |        |                  |                  |              |          |   |
|              |              |                  |         |               |                    |          |                          |          |        |                  |                  |              |          |   |
|              |              |                  |         |               |                    |          |                          |          |        |                  |                  |              |          |   |
| 🐉 Sta        | rt 👿         | MAC              |         | 🗌 🔍 Cor       | mpact Flasł        | n        | N 😴 1                    | 4y Comp  | outer  |                  | i i i 🏸          | <u>1</u> .23 | 12:16 AM | 1 |

5、 設定:

- 5-1、 Pinter 設定部份:如果沒有在 USB PORT 上接上任何 PRINTER, 目前只會顯示 PCL Laser, PCL Inkjet,畫面上多 出一個 Hewlett-Packard DeskJet 是加入 HP1220C 後產生的。
- 5-2、 Port 設定部份: COM1:57600 / COM1:9600 / IRDA / LPT1: Network,前三者 WINCON8000 目前無法使用, LPT1: 需要您接上 USB Print 才會出現, Network 為基本功能。
- 5-3、 Net Path: 本設定為網路印表機的位置,設定方式為 \\ServerName\PrinterName

PS :

- 1、 目前使用之雷射或噴墨印表機,應都支援 PCL Laser 或 PCL Inkjet。
- 2、 點陣印表機應該無法在 Wincon-8000 上使用。
- 3. 泓格驗證 OK 的 printer:

HP LaserJet 2200 HP LaserJet 2100 HP LaserJet 2300

4. 泓格驗證不 OK 的 printer:
HP 1000 -- 因為 HP 使用了特殊轉接頭